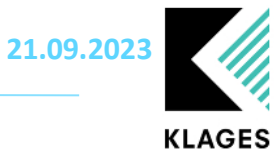

# Klages & Partner GmbH Handbuch Regenerationstage und Umwandlungstage

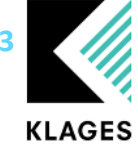

# Inhalt

| Allgemein                        |
|----------------------------------|
| Aktivierung im Clinic Planner3   |
| Rechte4                          |
| Personaldaten4                   |
| Planung4                         |
| Genehmigung4                     |
| Personalstammdaten5              |
| Schichtart Regenerationstag7     |
| Planung von Regenerationstage7   |
| Dienstplan7                      |
| Fehlzeitenübersichten (UI/UII)7  |
| Auswerten der Regenerationstage9 |
| Hinweise zur Berechnung10        |
| Beispiele zur Berechnung         |
| Beispiel 110                     |
| Beispiel 210                     |
| Beispiel 311                     |
| Beispiel 411                     |
| Beispiel 5                       |

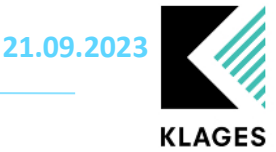

### Allgemein

Ab dem 01.01.2023 gelten in einigen Tarifen die sogenannten Regenerationstage und Umwandlungstage. Mit der Clinic Planner Version 3.9.77.x stellen wir Ihnen die Funktion der Regenerationstag zur Verfügung. Die Umsetzung der Umwandlungstage befindet sich, zum aktuellen Zeitpunkt noch in der Umsetzung und wird in einer kommenden Version an Sie ausgeliefert.

# Aktivierung im Clinic Planner

Die Aktivierung der Regenerationstage erfolgt über die Einstellung: *Mandantenverwaltung ->* Einstellung -> Register AT-Tag / Regenerationstage (Tarif)

| Einstellungen                                                 |                                                                                   |                                                        |
|---------------------------------------------------------------|-----------------------------------------------------------------------------------|--------------------------------------------------------|
| Mandanten Tarife                                              |                                                                                   |                                                        |
| Krankenhaus Testhausen, Wallenhorst 🔹 TVöD (BT-K)             | ▼                                                                                 |                                                        |
| 後 臺 剛 圖<br>Detailansicht Drucken Kopieren Stil                |                                                                                   |                                                        |
| 🔛 Dienstplan 🕅 Dienstplan Planung 🔡 Abrechnung/Urlaub (allg.) | Feiertag-/Vorfeiertag (Tarif) 👖 Zulagen (Tarif) 📕 Wechsel-/Schichtzulagen (Tarif) | Urlaub (Tarif) (R) AT-Tage / Regenerationstage (Tarif) |
| Einstellungen für: AT-Tage / Regenerationstage (Tarif)        |                                                                                   |                                                        |
| Einstellung                                                   | Wert                                                                              |                                                        |
|                                                               |                                                                                   |                                                        |
|                                                               |                                                                                   |                                                        |
|                                                               |                                                                                   |                                                        |
| Regenerationstage verwenden                                   | ▼                                                                                 |                                                        |
| Anzahl Regenerationstage                                      | 2                                                                                 |                                                        |
| Gewährung ab 2.Regenerationstag                               | 4 Monate 🗸                                                                        |                                                        |
| Gewährung ab 2.Regenerationstag (Urlaubstagewoche < 4)        | 4 Monate 🗸                                                                        |                                                        |
|                                                               |                                                                                   |                                                        |

Abbildung 1 Mandantenverwaltung -> Einstellung -> Register AT-Tag / Regenerationstage (Tarif)

Die folgenden Optionen stehen Ihnen zur Verfügung:

- **Regenerationstage verwenden**: Aktiviert die Berechnung und schaltet ein weiteres Register in der Maske *Personaldaten* frei
- **Anzahl Regenerationstage**: Hier kann die Anzahl der jährlichen Regenerationstage auf Basis einer Vollzeitkraft (5-Urlaubstagewoche) hinterlegt werden
- *Gewährung ab 2. Regenerationstag*: In einigen Tarifen ist festgelegt das der zweite und evtl. weitere zustehende Regenerationstage erst nach einer Wartezeit zusteht. Hier kann die Wartezeit in Monaten eingestellt werden.
- *Gewährung ab 2. Regenerationstag (Urlaubstagewoche < 4)*: Prüfung der Wartezeit bei Mitarbeitern mit einer Urlaubstagewoche < 4.

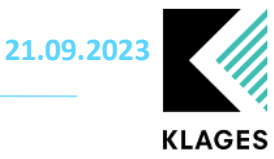

# Rechte

#### Personaldaten

"Alle abteilungsabhängigen Rechte" - "Hauptmaske" - "Personalverwaltung" - "Personaldaten" - "Regenerationstage"

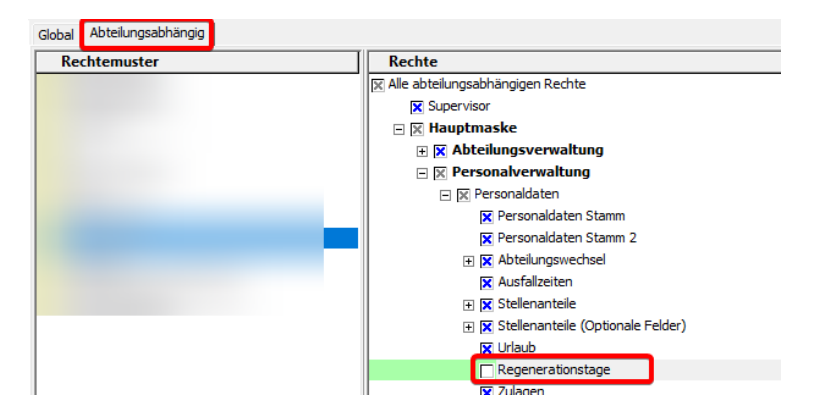

#### Planung

Für die Verplanung wird das folgende Recht benötigt "Alle abteilungsabhängigen Rechte" -"Hauptmaske" - "Planung" - "Schichtartberechtigungen" - "Regenerationstag/Eingabe/löschen erlauben":

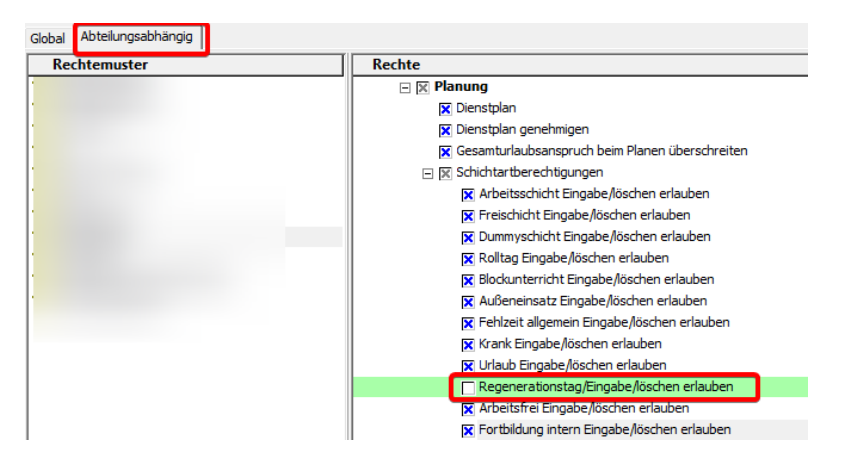

#### Genehmigung

"Alle abteilungsabhängigen Rechte" - "Hauptmaske" - "Planung" - "Dienste genehmigen" - "Regenerationstag genehmigen"

"Alle abteilungsabhängigen Rechte" - "Hauptmaske" - "Planung" - "Dienste genehmigen" - "Regenerationstag Genehmigung ändern"

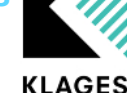

| Rechtemuster | Rechte                                  |
|--------------|-----------------------------------------|
|              | 🖃 🔀 Dienste genehmigen                  |
|              | 🔀 Arbeitsschicht genehmigen             |
|              | 🔀 Arbeitsschicht Genehmigung ändern     |
|              | 🔀 Freischicht genehmigen                |
|              | 🔀 Freischicht Genehmigung ändern        |
|              | 🔀 Dummyschicht genehmigen               |
|              | 🔀 Dummyschicht Genehmigung ändern       |
|              | 🔀 Rolltag genehmigen                    |
|              | 🔀 Rolltag Genehmigung ändern            |
|              | 🔀 Blockunterricht genehmigen            |
|              | 🔀 Blockunterricht Genehmigung ändern    |
|              | 🔀 Außeneinsatz genehmigen               |
|              | 🔀 Außeneinsatz Genehmigung ändern       |
|              | 🔀 Fehlzeit allgemein genehmigen         |
|              | 🔀 Fehlzeit allgemein Genehmigung ändern |
|              | 🔀 Krank genehmigen                      |
|              | 🔀 Krank Genehmigung ändern              |
|              | 🔀 Urlaub genehmigen                     |
|              | 🔀 Urlaub Genehmigung ändern             |
|              | Regenerationstag genehmigen             |
|              | Regenerationstag Genehmigung ändern     |

### Personalstammdaten

In den Personalstammdaten erscheint eine neue Registerkarte "Regenerationstage" wenn für mindestens einen Tarif, welcher dem ausgewählten Personalfall zugeordnet ist, Regenerationstage in den Einstellungen hinterlegt sind.

| 🚺 Personalsta | mmdaten       |                           |            |             |                  |      |                   |       |
|---------------|---------------|---------------------------|------------|-------------|------------------|------|-------------------|-------|
| Stamm Stamm   | 2 Abteilung . | Ausfall   S <u>t</u> elle | Urlaub     | Regene      | erationstage     | Zula | age Qualifikation | Fort- |
| gültig<br>von | gültig<br>bis | Tage<br>Anspruch          | Ta<br>geno | age<br>mmen | Tage<br>unverpla | nt   |                   |       |
|               |               |                           |            |             |                  |      |                   |       |

Abbildung 2 Personalstammdaten Registerkarte "Regenerationstage"

Die Berechnung der Regenerationstage kann auf mehrere Arten erfolgen:

 Pro Personalfall kann in den Personalstammdaten unter der Registerkarte "Regenerationstage" über "Einfügen" ein Jahresdatensatz erzeugt werden, ähnlich wie im Register Urlaub. Es wird das aktuelle Jahr als Zeitraum verwendet bzw. bei bereits vorhandenen Einträgen das nächste verfügbare Jahr gewählt. Über die Schaltfläche "Regenerationstage überprüfen" erfolgt eine Berechnung des Anspruchs und die Anzeige des Berechnungsprotokolls.

| einzufügende Regenerationstage:<br>von 01.01.2023 v bis 31.12.2023 (Regenerationstage überprüfen)                                                                                                   |
|----------------------------------------------------------------------------------------------------|
| Tage Anspruch     Tage genommen     Tage unverplant       2,00     0.00     2.00                                                                                                    |
| Zeitraum 01.01.2023 - 31.12.2023 Anspruch 2,0000= ((Urlaubstagewoche 5,0000 / 5) * Anspruch It. Tarif 2,00) * (Tage Stellenanteil 365 / Tage im Jahr 365)<br>Anspruch gesamt = 2,0000> Rundung 2,00 |
| Infotext                                                                                                    |
| Abbildung 3 Berechnungsprotokoll                                                                                                    |

21.09.2023

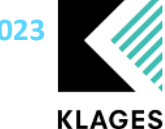

2. Urlaubsdaten -> Urlaubsdaten / Regenerationstage erzeugen.

| Urlaubsberechnung                                                                                                    | - 🗆 X                                                                                                    |
|----------------------------------------------------------------------------------------------------|----------------------------------------------------------------------------------------------------|
| Jahr 2023 💌                                                                                                    |                                                                                                    |
| Abteilungen                                                                                                    | Mitarbeiter                                                                                                    |
| Twittendigen         Image: Statistic State         Image: State         Image: State                                                                                                    | Image: Second Second |
| Station A-B1-C1  C Test Flex Team  C Test Flex Team  C Test flex Team  C Test flex | <u>U</u> bernehmen <u>Abbrechen</u>                                                                                                    |
| Urlaubsdaten   Regenerationstage                                                                                                    |                                                                                                    |
| von         bis         Uil.         Yor.         Jahr         Yor.         Jahr         Zusatz         Zusatz         Zusatz         Ber.         Ber.         Behin-<br>derung         Ber.         Behin-<br>derung         District and and and and and and and and and and                                                                                                    | sonst.         ges.         inA         Rest         vpl.         vpl.         Soli         AT         Soli         AT         Display         Soli         Display         Display <thdisplay< t<="" th=""></thdisplay<>                                                                                                    |
|                                                                                                    |                                                                                                    |
| Aktionsprotokoll anzeigen                                                                                                    | Besturlaub lübergeben Resturlaub löschen Ansprüche erzeugen Ansprüche geu berechnen II Schließen                                                                                                    |

Abbildung 4 Mandantenverwaltung -> Urlaubsberechnung

Über die Schaltflächen Ansprüche erzeugen und Ansprüche neu berechnen können für das gewählte Jahr die Berechnungen der Regenerationstage angestoßen werden. Die Berechnung erfolgt tarifbezogen.

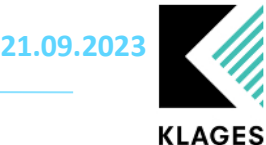

# Schichtart Regenerationstag

Unter *Mandantenverwaltung -> Schichtenpool* oder *Abteilungsverwaltung -> Schichten* können unter dem Register *Fehlz. Schichten* kann bei der Anlage neuer Fehlzeitenschichten die Schichtart Regenerationstag gewählt werden. Bei der Verplanung diese Schichtart wird das Regenerationstagkonto des ieweiligen Personalfalls belastet.

| Acgemerationstagkonto des jeweingen Personanans belastet. |                                                                            |                              |  |  |  |  |
|-----------------------------------------------------------|----------------------------------------------------------------------------|------------------------------|--|--|--|--|
| 🔀 Fehlzeiten                                              | Fehlzeitenschichten für Vorgabeabteilung (Mandant: Krankenhaus Testhausen) |                              |  |  |  |  |
| Kürzel                                                    | REG Farbe We                                                               | eiß 🗨                        |  |  |  |  |
| Bezeichnung                                               | Regenerationstag                                                           |                              |  |  |  |  |
| gültig von                                                | 01.01.2023 💌 bis                                                           | 📄 keine Ang. 🔄               |  |  |  |  |
| Planungsrecht durch Schichtoption                         |                                                                            |                              |  |  |  |  |
| Schichtzeiten                                             | Schichtbezogene Zulagen                                                    | Einstellungen PpUGV / PPP-RL |  |  |  |  |

| Schichtzeiten Schichtbez     | zogene Zulag   | en Einste | ellungen PpU                 | IGV / PPP-RL                     |          |   |
|------------------------------|----------------|-----------|------------------------------|----------------------------------|----------|---|
| Schichtzeiten                |                |           |                              |                                  |          |   |
| Status                       |                | von       | bis                          |                                  |          | 1 |
|                              | ~              |           |                              |                                  |          |   |
|                              | $\sim$         |           |                              | _                                |          |   |
|                              | <u> </u>       |           |                              | _                                |          |   |
|                              | ~              |           |                              | -                                |          |   |
|                              | $\sim$         |           |                              |                                  |          |   |
| Arbeitsstd. Ar<br>FZA Ar     | beitsstd.      |           |                              |                                  |          |   |
| Optionen                     |                |           |                              |                                  |          |   |
| Schichtart Regeneration      | onstag         | -         | relevant für                 | Fehlzeitenstatistik              | <b>V</b> |   |
| Stunden-                     |                |           | Wunschdier                   | nst                              |          |   |
| Berechnung Stallt. Stall     | im (on. i agev | vocnej 💌  | Spesenfähig                  | 3                                |          |   |
| Reihenfolge<br>Schichtzahlen |                | i         | Anteilig an 9<br>Bei Stunder | Stellenfaktor<br>n laut Schicht) | Г        |   |
| Faktor 1,00                  |                |           | Sollreduktio                 | n (VFT/FT brutto)                |          |   |

Abbildung 5 neue Schichtart

### Planung von Regenerationstage

Nach der Anlage der zuvor genannten Fehlzeit kann diese über die bekannten Planungsmasken im Clinic Planner verplant werden.

#### Dienstplan

Die Verplanung auf dem Dienstplan kann wie gewohnt über den Plan selber oder über die Korrekturmaske erfolgen.

#### Fehlzeitenübersichten (UI/UIII)

Um eine Verplanung in den Fehlzeitenübersichten vorzunehmen, ist vorab in den Ansichtsoptionen

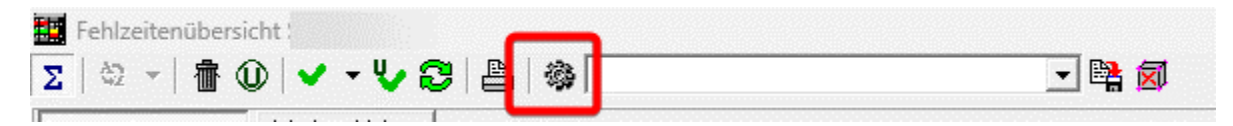

Abbildung 6 Symbol Ansichtseinstellungen

der Regenerationstag zu aktivieren:

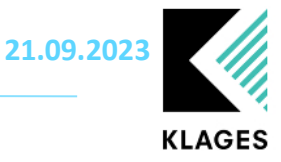

|                                       |                            |          |        | ×   |
|---------------------------------------|----------------------------|----------|--------|-----|
| Ansiehtsentienen Gis Feblesiten       | Standard in Markan         |          | 0      | ~   |
| Hier legen Sie fest welche Schich     | iauersicht ein mitalbeiter |          |        |     |
| Schichtoptionen Sonstiges             |                            |          |        |     |
| o chief to provide the second get     |                            |          |        |     |
| Anz                                   | aige/Druck                 |          |        |     |
| Arbeitsschicht                        | $\overline{\mathbf{v}}$    |          |        |     |
| Freischicht                           | <b>v</b>                   |          |        |     |
| Dummyschicht                          |                            |          |        |     |
| Rolltag                               |                            |          |        |     |
| Krank                                 | 🔽 "Krank geht" zählen 🔽    |          |        |     |
| Urlaub                                |                            |          |        |     |
| Fehlzeit allgemein                    | Γ                          |          |        |     |
| Arbeitsfrei                           | $\overline{\mathbf{v}}$    |          |        |     |
| Fortbildung intern                    |                            |          |        |     |
| Fortbildung extern                    |                            |          |        |     |
| Heiligabend/Silvester                 |                            |          |        |     |
| Blockunterricht                       |                            |          |        |     |
| Feiertagfrei                          |                            |          |        |     |
| Außeneinsatz                          |                            |          |        |     |
| Regenerationstag                      |                            |          |        |     |
| Ausfallarten                          |                            |          |        |     |
| Schichttexte unterstrichen darstellen |                            |          |        |     |
|                                       |                            |          |        |     |
|                                       |                            |          |        |     |
|                                       |                            |          |        |     |
|                                       |                            |          |        |     |
|                                       |                            |          |        |     |
|                                       | 2                          |          |        |     |
|                                       |                            | [        |        | . 1 |
|                                       |                            | einenmen | Abbrec | nen |

Abbildung 7 Ansichtsoptionen in den Fehlzeitenübersichten

Diese Einstellung ist Bedienerbezogen und kann ebenfalls in den Profilen der Fehlzeitenübersichten separat gespeichert werden.

Neben der Registerkarte Urlaubsdaten finden Sie nun ebenfalls das Register Regenerationstage:

| Jahr 2023 -              | Planung in   | Urlaubsdaten | Regenerations   | tage     |          |            |
|--------------------------|--------------|--------------|-----------------|----------|----------|------------|
|                          | 1. Zeile 🛛 🔿 | Abtwechs     | eltest, Abtweck | nsel     |          |            |
| Abteilung Innere Medizin | 2 Zeile 🔎    | gültig       | gültig          | Tage     | Tage     | Tage       |
|                          | 2.2010 10    | YON          | bis             | Anspruch | genommen | unverplant |
|                          |              | 01.01.2023   | 31.12.2023      | 2,00     | 2,00     | 0,00       |

Abbildung 8 Neuer Register in den Fehlzeitenansichten

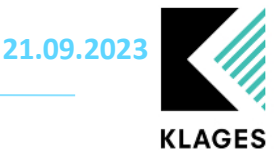

# Auswerten der Regenerationstage

Im Report-Assistenten finden Sie eine neue Kategorie "Personalstammdaten Regenerationstage". Hier können die verfügbaren Felder ausgewertet werden.

| Report Assistent [Regenerationstage]                                 |                        |                                                             |
|----------------------------------------------------------------------|------------------------|-------------------------------------------------------------|
| <u>D</u> atei <u>E</u> instellungen <u>O</u> ptionen <u>B</u> earbei | iten                   |                                                             |
| 🗅 😅 🗗 🔛<br>Neu Öffnen Profilauswahl Speichern                        | Speichern unter Lösche | n Profile kopieren Kategorien Mandanten Tarife Opti         |
| Feld löschen Feld auswählen Zeilen S                                 | ipalten Tabellen Sorti | 2 ← ← ∑<br>nach vorne nach hinten Formel Überschrift        |
| erfügbare Kategorien:                                                | Feldbezeichnung        | Infotext                                                    |
| Mandantenverwaltung                                                  | von 🧹                  | Datum Regenerationstagedatensatz von im Format "tt.mm.jjjj" |
| Hausdaten                                                            | bis 🧹                  | Datum Regenerationstagedatensatz bis im Format "tt.mm.jjjj" |
| Oberabteilungen                                                      | Tage Anspruch 🗸        | Anspruch Regenerationstage im Jahr                          |
| Haushierarchie                                                       | Tage genommen 🗸        | bereits genommene / verplante Regenerationstage im Jahr     |
| Teilbereiche                                                         | Tage unverplant 🗸      | noch nicht verplante Regenerationstage im Jahr              |
|                                                                      |                        |                                                             |
| Personalstammdaten allgemein                                         |                        |                                                             |
| Personalstammdaten Abteilungs                                        |                        |                                                             |
| Personalstammdaten Kostenstellen                                     |                        |                                                             |
| Personalstammdaten Ausfall                                           |                        |                                                             |
| Personalstammdaten Stelle                                            |                        |                                                             |
| Personalstammdaten Urlaub                                            |                        |                                                             |
| Personalstammdaten Regeneratio                                       |                        |                                                             |
| Abbildung 9 Kategorie im Reporte                                     | assistent              |                                                             |

Eine Auswertung der verplanten Regenerationstage ist auch über die Kategorie "Schichten / Fehlzeiten" möglich. Falls eine entsprechende Fehlzeitenschicht angelegt wurde, kann diese in Ihren Profilen zugeordnet werden.

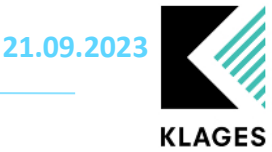

# Hinweise zur Berechnung

Die Berechnung der Regenerationstage erfolgt Tag genau, d. h. es werden Ein- und Austrittsdatum sowie die zeitliche Tarifzuordnung und die im Stellenanteil hinterlegte Urlaubstagewoche geprüft. Da es keine halben Regenerationstage gibt, erfolgt immer ein Auf- oder Abrunden auf einen ganzen Wert.

# Beispiele zur Berechnung

Die Berechnungen in d folgenden Beispiele sind alle mit der hier zu sehenden Einstellungen vorgenommen worden:

| Anzahl Regenerationstage                               | 2        |
|--------------------------------------------------------|----------|
| Gewährung ab 2.Regenerationstag                        | 4 Monate |
| Gewährung ab 2.Regenerationstag (Urlaubstagewoche < 4) | 2 Monate |

#### Beispiel 1

Mitarbeiter\*in tritt am im laufenden Jahr ein und wieder aus (4 Monate Beschäftigt)

Zeitraum:

| Eintritt | 15.01.2023 |
|----------|------------|
| Austritt | 15.05.2023 |

Anspruch:

| gültig     | gültig     | Tage     | Tage     | Tage       |
|------------|------------|----------|----------|------------|
| von        | bis        | Anspruch | genommen | unverplant |
| 01.01.2023 | 15.05.2023 | 2,00     | 0,00     | 2,00       |

Berechnung:

Zeitraum 15.01.2023 - 15.05.2023 Anspruch 2,0000= ((Urlaubstagewoche 5,0000 / 5) \* Anspruch lt. Tarif 2,00) \* (Tage Stellenanteil 121 / Beschäftigungstage im Jahr 121)

```
Anspruch gesamt = 2,0000 --> Rundung 2,00
```

#### Beispiel 2

Mitarbeiter\*in wechselt im laufenden Jahr in eine geringere Urlaubstagewoche.

Es erfolgt eine anteilige / tageweise Berechnung für den jeweiligen Zeitraum, welche den Gesamtanspruch von einem Regenerationstag ergibt.

Zeitraum:

| von        | bis        | WoBasis | Std. Tag | Tgw. | lld Tow | Beruf       | Stelle   |
|------------|------------|---------|----------|------|---------|-------------|----------|
| 01.01.2023 | 30.04.2023 | 38,50   | 7,70     | 5,00 | 5,0000  | -Euro-Kraft | Vollzeit |
| 01.05.2023 |            | 38,50   | 7,70     | 5,00 | 2,0000  | -Euro-Kraft | Vollzeit |

Anspruch:

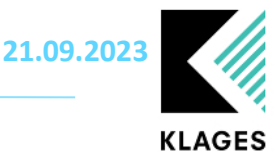

| gültig     | gültig     | Tage     | Tage     | Tage       |
|------------|------------|----------|----------|------------|
| von        | bis        | Anspruch | genommen | unverplant |
| 01.01.2023 | 31.12.2023 | 1,00     | 0,00     | 1,00       |

Berechnung:

Zeitraum 01.01.2023 - 30.04.2023 Anspruch 0,6575= ((Urlaubstagewoche 5,0000 / 5) \* Anspruch lt. Tarif 2,00) \* (Tage Stellenanteil 120 / Beschäftigungstage im Jahr 365)

Zeitraum 01.05.2023 - 31.12.2023 Anspruch 0,5370= ((Urlaubstagewoche 2,0000 / 5) \* Anspruch It. Tarif 2,00) \* (Tage Stellenanteil 245 / Beschäftigungstage im Jahr 365)

```
Anspruch gesamt = 1,1945 --> Rundung 1,00
```

#### **Beispiel 3**

Mitarbeiter\*in wechselt im laufenden Jahr von einem Tarif ohne Regenerationstage in einen Tarif mit Anspruch auf Regenerationstage.

Der Zeitraum der Tarifzugehörigkeit innerhalb eines Berechnungsjahre hat keine Auswirkung auf die Berechnung der Regenerationstage.

Zeitraum:

| von        | bis Mandant |          | Tarif                       |
|------------|-------------|----------|-----------------------------|
| 01.01.2023 | 31.01.2023  | Assessed | Tarif ohne Regenerationstag |
| 01.02.2023 |             |          | Tarif mit Regenerationstag  |

Anspruch:

| gültig     | gültig     | Tage     | Tage     | Tage       |
|------------|------------|----------|----------|------------|
| von        | bis        | Anspruch | genommen | unverplant |
| 01.01.2023 | 31.12.2023 | 2,00     | 0,00     | 2,00       |

Berechnung:

Zeitraum 01.01.2023 - 31.12.2023 Anspruch 2,0000= ((Urlaubstagewoche 5,0000 / 5) \* Anspruch It. Tarif 2,00) \* (Tage Stellenanteil 365 / Beschäftigungstage im Jahr 365)

Anspruch gesamt = 2,0000 --> Rundung 2,00

#### **Beispiel 4**

Mitarbeiter\*in in einer Urlaubstagewoche 2 tritt nach 2 Monaten Beschäftigung im aktuellen Jahr aus.

Es erfolgt eine anteilige / tageweise Berechnung für den jeweiligen Zeitraum, welche den Gesamtanspruch von einem Regenerationstag ergibt.

Zeitraum:

| Eintritt | 01.01.2023 |
|----------|------------|
| Austritt | 28.02.2023 |

Anspruch:

Seite 11 von 12

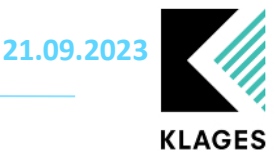

| gültig     | gültig     | Tage     | Tage     | Tage       |
|------------|------------|----------|----------|------------|
| von        | bis        | Anspruch | genommen | unverplant |
| 01.01.2023 | 28.02.2023 | 1,00     | 0,00     | 1,00       |

Berechnung:

Zeitraum 01.01.2023 - 28.02.2023 Anspruch 0,8000= ((Urlaubstagewoche 2,0000 / 5) \* Anspruch lt. Tarif 2,00) \* (Tage Stellenanteil 59 / Beschäftigungstage im Jahr 59)

Anspruch gesamt = 0,8000 --> Rundung 1,00

#### **Beispiel 5**

Mitarbeiter\*in in einer Urlaubstagewoche 5 tritt nach 3,5 Monaten Beschäftigung im aktuellen Jahr aus.

Es erfolgt eine anteilige / tageweise Berechnung für den jeweiligen Zeitraum, welche den Gesamtanspruch von einem Regenerationstag ergibt.

Zeitraum:

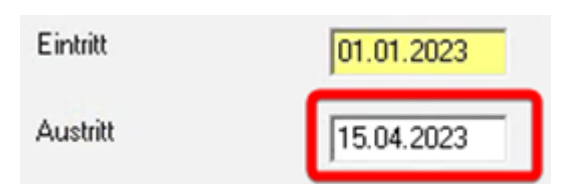

Anspruch:

| gültig     | gültig     | Tage     | Tage     | Tage       |
|------------|------------|----------|----------|------------|
| von        | bis        | Anspruch | genommen | unverplant |
| 01.01.2023 | 15.04.2023 | 1,00     | 0,00     | 1,00       |

Berechnung:

Zeitraum 01.01.2023 - 28.02.2023 Anspruch 0,8000= ((Urlaubstagewoche 2,0000 / 5) \* Anspruch It. Tarif 2,00) \* (Tage Stellenanteil 59 / Beschäftigungstage im Jahr 59)

Anspruch gesamt = 0,8000 --> Rundung 1,00